# MODALITES D'ORGANISATION DES EPREUVES DE SECURITE ROUTIERE : RENSEIGNEMENT DE LA BASE ELEVE SCONET

## **SESSION 2010**

\*\*\*\*\*

Les modalités d'organisation de la session 2010 des épreuves de sécurité routière ont été précisées dans la lettre circulaire n°09.0340 du 22 décembre 2009.

S'agissant de l'enregistrement des résultats sur la base élève SCONET, chaque établissement de l'Education nationale renseignera impérativement l'acquisition de l'ASSR ainsi que le nombre d'élèves ayant présenté les épreuves de l'ASSR pendant l'année 2009/2010 (voir copies d'écran ci-dessous).

Dans l'application Base Elèves,

- pour une saisie en masse des attestations : utiliser l'entrée « Saisie en masse /Saisie de diplômes ou de certifications »
- pour une saisie individuelle (ou une modification) d'attestation : utiliser l'entrée « Fiches élèves/Fiche individuelle », onglet « Diplômes-certifications ».
- pour la saisie du nombre d'élèves ayant présenté les épreuves : utiliser l'entrée « Liaisons/Suivi des échanges/Saisie des effectifs ASSR ».

Pour la saisie des attestations, les champs à saisir sont :

Année : 2010

Niveau : ATT SECUR, libellé court pour « Attestation de sécurité routière »

**Spécialité** : au choix ATT SCO SECURITE ROUTIERE 1<sup>ER</sup> NIV ATT SCO SECURITE ROUTIERE 2<sup>ND</sup> NIV ATTESTATION DE SECURITE ROUTIERE

(**Mention** : rien à saisir)

#### Guide d'utilisation :

#### Saisie ASSR dans Sconet < Accès Base Elèves>

### SAISIE EN MASSE DES ATTESTATIONS

### Dans « Saisie en masse », choisir « Saisie de diplômes ou certification » :

/

| COLLEGE JULES                                                                                                    | FERRY - [09500                          | 019E] ERMONT cede                                                                                   | ex<br>asse > Diplômes | et certifications                                                                          |                                                                     | ScoNet BEE (Année | 2007-2008)     |
|----------------------------------------------------------------------------------------------------|-----------------------------------------|----------------------------------------------------------------------------------------------------|-----------------------|--------------------------------------------------------------------------------------------|---------------------------------------------------------------------|-------------------|----------------|
| Accueil                                                                                                    | Aide                                    | Buide Edition                                                                                       | Quoi de neuf          | Informations pratiques                                                                     | atout Sconet                                                        |                   | Quitter        |
| Fiches élèves<br>Affectations<br>divisions/groupes<br>Saisie en masse<br>b Motif de sortie<br>b Saisie de diplôme<br>ou certifications<br>b Saisie rapide des<br>options<br>Exploitation | Saisje d<br>Choix dipl<br>Le diplômes s | l'un diplôme ou d<br>lôme / certification<br>aisis seront enregistrés d<br>* Année d'o<br>2007<br>① | Lune certification    | pour un ensemble d'él<br>nts où les élèves sont retrouvés<br>estation<br>TT SCO SECUR<br>3 | èves<br>( recherche par INE )<br>* Spécialité<br>ITE ROUTIERE 1ER 1 | Mention           |                |
| Liaisons                                                                                                    |                                         |                                                                                                    |                       | Suite                                                                                      |                                                                     |                   |                |
|                                                                                                    |                                         |                                                                                                    |                       | 5                                                                                          |                                                                     |                   |                |
|                                                                                                    |                                         |                                                                                                    |                       |                                                                                            |                                                                     | V07.7.0.5         | Haut de page ^ |
| D Sa                                                                                                    | isir l'année                            | de l'obtentio                                                                                       | n de l'attestat       | ion                                                                                        |                                                                     |                   |                |

- ② Choisir l'attestation « ATT SECUR »
- 3 Choisir la spécialité désirée : « ATT SCO SECURITE ROUTIERE 1ER NIV », …
- ④ Ne pas saisir de mention
- **(5)** Cliquer sur le bouton « Suite »

#### Choisir un Mode de sélection :

| COLLEGE JULES FI                                                                                                    | ERRY - [095                                                | 0019E] ERM                                                    | 10NT cedex | i                   |                        |                 |                   |                |
|----------------------------------------------------------------------------------------------------|------------------------------------------------------------|---------------------------------------------------------------|------------|---------------------|------------------------|-----------------|-------------------|----------------|
| Nials<br>Educ<br>Ballis<br>Result<br>Result<br>Result                                                                                                    |                                                            | Sais                                                          | sie en mas | sse > Diplômes      | et certifications > Sé | election élèves | ScoNet BEE (Année | 2007-2008)     |
| Accueil                                                                                                    | Aide                                                       | Guide                                                         | Edition    | <u>Quoi de neuf</u> | Informations pratiques | atout Sconet    |                   | Quitter        |
| Fiches élèves<br>Affectations<br>divisions/groupes<br>Saise en masse<br>à Motif de sortie<br>à Saisie de diplômes<br>ou certifications<br>à Saisie rapide des<br>options<br>Exploitation<br>Liaisons | Saisie<br>Sélectio<br>Mode de séle<br>Par MEF<br>Par MEF a | e d'un diplé<br>n élèves «<br>ection<br>SION<br>année précéde | ôme ou d'u | me certification    | pour un ensemble d'él  | èves<br>tour    |                   |                |
|                                                                                                    |                                                            |                                                               |            |                     |                        |                 | V07.7.0.5         | Haut de page ^ |

Une fois que le mode de sélection choisi, cliquer sur le bouton « Suite ». Vous verrez apparaître un écran permettant la sélection d'un MEF ou d'une division :

| mia<br>Educional<br>esclarita                                                                                                    |                                                                                                  |                                                                                           |                                                                                               |                                                                                                    |                                                                                                    |                                            |                                                                                                    |                                                                  |                                                                                                    |
|----------------------------------------------------------------------------------------------------|--------------------------------------------------------------------------------------------------|-------------------------------------------------------------------------------------------|-----------------------------------------------------------------------------------------------|----------------------------------------------------------------------------------------------------|----------------------------------------------------------------------------------------------------|--------------------------------------------|----------------------------------------------------------------------------------------------------|------------------------------------------------------------------|----------------------------------------------------------------------------------------------------|
| suji<br>rect                                                                                                    | collan<br>Remarking<br>herche                                                                    | Sais                                                                                      | sie en mas                                                                                    | sse > Diplômes                                                                                         | et certifications > Sé                                                                                                    | lection élève                              | ScoNet<br>s par divi                                                                                       | BEE (Année                                                       | 2007-2008)                                                                                           |
| Accueil                                                                                                    | Aide                                                                                             | Guide                                                                                     | Edition                                                                                       | <u>Quoi de neuf</u>                                                                                    | Informations pratiques                                                                                                    | atout Sconet                               |                                                                                                    |                                                                  | Quitter                                                                                              |
| Fiches élèves                                                                                                    | Saisie                                                                                           | d'un diplô                                                                                | ime ou d'u                                                                                    | ine certification                                                                                      | pour un ensemble d'élé                                                                                                    | èves                                       |                                                                                                    |                                                                  | 1                                                                                                    |
| Affectations<br>divisions/groupes                                                                                                    | Sélection de                                                                                     | s élèves par                                                                              | DIVISION.                                                                                     |                                                                                                    |                                                                                                    |                                            |                                                                                                    |                                                                  |                                                                                                    |
| Saisie en masse                                                                                                    | -                                                                                                |                                                                                           |                                                                                               |                                                                                                    |                                                                                                    |                                            |                                                                                                    |                                                                  |                                                                                                    |
| Saisie de diplômes                                                                                                    |                                                                                                  |                                                                                           |                                                                                               |                                                                                                    |                                                                                                    |                                            |                                                                                                    |                                                                  |                                                                                                    |
| ou certifications                                                                                                    | Sélectio                                                                                         | ons complé                                                                                | mentaires                                                                                     | <b>v</b>                                                                                               |                                                                                                    |                                            |                                                                                                    |                                                                  |                                                                                                    |
| options                                                                                                    |                                                                                                  | Cho                                                                                       | x compleme                                                                                    | entaires                                                                                               |                                                                                                    | 202                                        | Criteres                                                                                                   | de selection                                                     |                                                                                                    |
| Exploitation                                                                                                    | 301                                                                                              | (I)                                                                                       |                                                                                               |                                                                                                    | Ajouter >>                                                                                                    | 302                                        |                                                                                                    |                                                                  |                                                                                                    |
| Liaisons                                                                                                    | 305<br>306<br>307                                                                                | 0                                                                                         |                                                                                               |                                                                                                    | << Enlever                                                                                                    |                                            |                                                                                                    |                                                                  |                                                                                                    |
|                                                                                                    | 308                                                                                              |                                                                                           |                                                                                               |                                                                                                    |                                                                                                    |                                            |                                                                                                    |                                                                  | Q                                                                                                    |
|                                                                                                    |                                                                                                  |                                                                                           |                                                                                               |                                                                                                    | Suite R                                                                                                    | etour                                      |                                                                                                    |                                                                  |                                                                                                    |
|                                                                                                    |                                                                                                  |                                                                                           |                                                                                               |                                                                                                    | 0                                                                                                    |                                            |                                                                                                    |                                                                  |                                                                                                    |
|                                                                                                    |                                                                                                  |                                                                                           |                                                                                               |                                                                                                    |                                                                                                    |                                            |                                                                                                    | V07.7.0.5                                                        | Haut de page ^                                                                                       |
| 1 Sél                                                                                                    | ectionner                                                                                        | r la/les (                                                                                | division(                                                                                     | (s) ou le(s) M                                                                                         | IEF désiré(s)                                                                                                    |                                            |                                                                                                    |                                                                  |                                                                                                    |
|                                                                                                    | cetionnei                                                                                        | Λ· /                                                                                      |                                                                                               | · · · · · · · · · · · · · · · · · · ·                                                                  |                                                                                                    | (1)                                        |                                                                                                    |                                                                  |                                                                                                    |
|                                                                                                    | quer sur A                                                                                       | Ajouter                                                                                   | (ou Enle                                                                                      | ever si besoi                                                                                          | n) pour attiner la s                                                                                                    | selection                                  |                                                                                                    |                                                                  |                                                                                                    |
| 3 Clic                                                                                                    | quer ensu                                                                                        | uite sur                                                                                  | le bouto                                                                                      | n « Suite »                                                                                            |                                                                                                    |                                            |                                                                                                    |                                                                  |                                                                                                    |
|                                                                                                    |                                                                                                  |                                                                                           |                                                                                               |                                                                                                    |                                                                                                    |                                            |                                                                                                    |                                                                  |                                                                                                    |
|                                                                                                    |                                                                                                  |                                                                                           | Sélec                                                                                         | tionner / dés                                                                                          | électionner tous le                                                                                                    | s élèves                                   |                                                                                                    |                                                                  |                                                                                                    |
|                                                                                                    |                                                                                                  |                                                                                           |                                                                                               |                                                                                                    | /                                                                                                    |                                            |                                                                                                    |                                                                  |                                                                                                    |
| COLLEGE JULES F                                                                                                    | ERRY - [095                                                                                      | 0019E] ER                                                                                 | MONT cede                                                                                     | ×                                                                                                    |                                                                                                    |                                            |                                                                                                    |                                                                  |                                                                                                    |
|                                                                                                    | ithe                                                                                             | oorsej eki                                                                                | Ionr cede                                                                                     |                                                                                                    |                                                                                                    |                                            | 0.0010-0.010                                                                                               |                                                                  |                                                                                                    |
| Edu nati                                                                                                    |                                                                                                  |                                                                                           |                                                                                               |                                                                                                    | /                                                                                                    |                                            | ScoN                                                                                                    | et BEE (Ann                                                      | ée 2007-2008                                                                                         |
| Sup<br>rect                                                                                                    | Erieur E                                                                                         | Sais                                                                                      | sie en ma                                                                                     | sse > Diplôn e                                                                                         | s et certifications > Li                                                                                                    | iste des élèv                              | esi                                                                                                    |                                                                  |                                                                                                    |
| Accueil                                                                                                    | Aide                                                                                             | Guide                                                                                     | Edition                                                                                       | Quoi de reuf                                                                                           | Informations pratiques                                                                                                    | atout Scone                                |                                                                                                    |                                                                  |                                                                                                    |
|                                                                                                    | -                                                                                                |                                                                                           |                                                                                               |                                                                                                    |                                                                                                    |                                            |                                                                                                    |                                                                  | Quitter                                                                                              |
| Fiches élèves                                                                                                    | Saisie                                                                                           | d'un diplé                                                                                | ôme ou d'r                                                                                    |                                                                                                    |                                                                                                    |                                            |                                                                                                    |                                                                  | Quitte                                                                                               |
|                                                                                                    |                                                                                                  |                                                                                           | onic ou u i                                                                                   | une certificatior                                                                                      | n <mark>pour un ensemble d</mark> 'é                                                                                                    | lèves                                      |                                                                                                    |                                                                  | Quitte                                                                                               |
| Affectations<br>divisions/groupes                                                                                                    | 🖬 Saisie ei                                                                                      | n masse d'                                                                                | un diplôme                                                                                    | une certification                                                                                      | n pour un ensemble d'é<br>ation 🐱                                                                                                    | lèves                                      |                                                                                                    |                                                                  | Quitte                                                                                               |
| Affectations<br>divisions/groupes<br>Saisie en masse                                                                                                    | Critères séle                                                                                    | n masse d'<br>ectionnés                                                                   | un diplôme                                                                                    | une certificatior                                                                                      | n pour un ensemble d'é<br>ation 🐱                                                                                                    | lèves                                      |                                                                                                    |                                                                  | Quitte                                                                                               |
| Affectations<br>divisions/groupes<br>Saisie en masse<br>Motif de sortie<br>Saisie de diplômes                                                                                           | Critères séle<br>Année : 2007<br>Niveau : ATT                                                    | n masse d'<br>ectionnés<br>SECUR                                                          | un diplôme                                                                                    | une certification                                                                                      | n pour un ensemble d'é<br>ation 😺                                                                                                    | lèves                                      |                                                                                                    |                                                                  | Quitte                                                                                               |
| Affectations<br>divisions/groupes<br>Saisle en masse<br>b Motif de sortie<br>b Saisle de diplômes<br>ou certifications<br>b Saisle socied des                                           | Critères séle<br>Année : 2007<br>Niveau : ATT<br>Spécialité : AT                                 | n masse d'<br>ectionnés<br>SECUR<br>TT SCO SECL                                           | un diplôme                                                                                    | une certification                                                                                      | n pour un ensemble d'é<br>ation 🐱                                                                                                    | lèves                                      |                                                                                                    |                                                                  | Quitte                                                                                               |
| Affectations<br>divisions/groupes<br>Saise en masse<br>la Motif de sortie<br>la Saisie de diplômes<br>ou certifications<br>la Saisie rapide des<br>options                              | Critères séle<br>Année : 2007<br>Niveau : ATT<br>Spécialité : A                                  | n masse d'<br>ectionnés<br>SECUR<br>TT SCO SECU                                           | un diplôme                                                                                    | e ou d'une certific<br>e re 1er NIV                                                                    | n pour un ensemble d'é                                                                                                    | lèves                                      |                                                                                                    |                                                                  | Quitte                                                                                               |
| Affectations<br>divisions/groupes<br>Saise en masse<br>b Motif de sortie<br>Saisie de diplômes<br>ou certifications<br>Saisie rapide des<br>options<br>Exploitation                     | <b>T</b> Saisie et<br>Critères séle<br>Année : 2007<br>Niveau : ATT<br>Spécialité : AT           | n masse d'<br>ectionnés<br>SECUR<br>TT SCO SECL                                           | un diplôme                                                                                    | une certification<br>e ou d'une certific<br>ere 1er NIV<br>Attribuer dip                               | n pour un ensemble d'é<br>ation 、<br>plôme/certif à la sélection                                                                              | lèves                                      |                                                                                                    |                                                                  | Quitte                                                                                               |
| Affectations<br>divisions/groupes<br>Saisie en masse<br>b Motif de sortie<br>Saisie de diplômes<br>ou certifications<br>b Saisie rapide des<br>options<br>Exploitation<br>Liaisons      | Saisie et     Critères séle     Année : 2007     Niveau : ATT     Spécialité : A*                | n masse d'<br>ectionnés<br>SECUR<br>TT SCO SECU                                           | un diplôme<br>JRITE ROUT                                                                      | une certification<br>ou d'une certific<br>ERE 1ER NIV                                                  | n pour un ensemble d'é<br>ation 、<br>plôme/certif à la sélection ]<br>②                                                                       | Retour                                     |                                                                                                    |                                                                  | Quitte                                                                                               |
| Affectations<br>divisions/groupes<br>Saisie en masse<br>b Motif de sortie<br>Saisie de diplômes<br>ou certifications<br>Saisie rapide des<br>options<br>Exploitation<br>Liaisons        | Saisie en Critères séle Année : 2007 Niveau : ATT Spécialité : A Liste des Tout sé               | n masse d'<br>ectionnés<br>SECUR<br>TT SCO SECU<br>S élèves pa<br>electionner             | un diplôme<br>JRITE ROUTA<br>ICHIVISION<br>/ Tout dés                                         | une certification<br>e ou d'une certific<br>ere 1ER NIV<br>Attribuer din<br>électionner                | plôme/certif à la sélection                                                                                                    | lèves<br>Retour                            |                                                                                                    |                                                                  | Quitte                                                                                               |
| Affectations<br>divisions/groupes<br>Saisie en masse<br>la Motif de sortie<br>la Saisie de diplômes<br>ou certifications<br>la Saisie rapide des<br>options<br>Exploitation<br>Liaisons | Saisie en Critères séle Année : 2007 Niveau : ATT Spécialité : A <sup>TT</sup> Liste des Tout sé | n masse d'<br>ectionnés<br>SECUR<br>TT SCO SECU<br>s élèves pa<br>electionner<br>Elève au | un diplôme<br>JRITE ROUT<br>AL<br>Vision<br>/ Tout dés<br>yant obtenu                         | une certification<br>e ou d'une certific<br>ere 1ER NIV<br>Attribuer dip<br>électionner                | n pour un ensemble d'é<br>ation<br>plôme/certif à la sélection<br>Nom                                                                         | Retour                                     | Prénom                                                                                                    | MEF ÷                                                            | Quitte                                                                                               |
| Affectations<br>divisions/groupes<br>Saisie en masse<br>b Motif de sortie<br>Saisie de diplômes<br>ou certifications<br>b Saisie rapide des<br>options<br>Exploitation<br>Liaisons      | Saisie en Critères séle Année : 2007 Niveau : ATT Spécialité : AT Liste de: Tout sé              | n masse d'<br>actionnés<br>SECUR<br>TT SCO SECU<br>S élèves pa<br>electionner<br>Elève a  | un diplôme<br>JRITE ROUT<br>ar Avision<br>/ Tout dés<br>yant obtenu                           | ene certification<br>ou d'une certific<br>ere ler NIV<br>Attribuer di<br>électionner                   | plôme/certif à la sélection (<br>Nom                                                                                                    | Retour                                     | Prénom<br>Khaled                                                                                           | MEF                                                              | DIVISION                                                                                             |
| Affectations<br>divisions/groupes<br>Saisie en masse<br>b> Motif de sortie<br>b> Saisie de diplômes<br>ou certifications<br>b> Saisie rapide des<br>options<br>Exploitation<br>Liaisons | Saisie en Critères séle Année : 2007 Niveau : ATT Spécialité : A Liste de Tout sé                | n masse d'<br>ectionnés<br>SECUR<br>TT SCO SECU<br>S élèves pa<br>electionner<br>Elève au | un diplôme<br>JRITE ROUT<br>ac rivision<br>/ Tout dés<br>yant obtenu                          | une certification<br>e ou d'une certific<br>ere ter NIV<br>Attribuer din<br>électionner                | plôme/certif à la sélection<br>Nom<br>ABLA<br>BOUDIER                                                                                         | Retour                                     | Prénom<br>Khaled<br>Olivier                                                                                | MEF O<br>3EME<br>3EME                                            | DIVISION<br>302<br>302                                                                               |
| Affectations<br>divisions/groupes<br>Saisie en masse<br>là Motif de sortie<br>Saisie de diplômes<br>ou certifications<br>Saisie rapide des<br>options<br>Exploitation<br>Liaisons       | Saisie en Critères séle Année : 2007 Niveau : ATT Spécialité : A Liste de Tout sé                | n masse d'<br>actionnés<br>SECUR<br>TT SCO SECU<br>S élèves pa<br>electionner<br>Elève au | un diplôme<br>JRITE ROUTA<br>ac Avision<br>/ Tout dés<br>yant obtenu                          | une certification<br>e ou d'une certific<br>ERE 1ER NIV<br>Attribuer din<br>électionner                | plôme/certif à la sélection<br>Nom<br>ABLA<br>BOULER<br>BOULE                                                                                 | Retour                                     | Prénom<br>Khaled<br>Olivier<br>Marianne                                                                    | MEF O                                                            | DIVISION<br>302<br>302<br>302                                                                        |
| Affectations<br>divisions/groupes<br>Saisie en masse<br>la Motif de sortie<br>Saisie de diplômes<br>ou certifications<br>Saisie rapide des<br>options<br>Exploitation<br>Liaisons       | Saisie en Critères séle Année : 2007 Niveau : ATT Spécialité : A Liste des Tout sé               | n masse d'<br>actionnés<br>SECUR<br>TT SCO SECU<br>S élèves pa<br>electionner<br>Elève a  | un diplôme<br>JRITE ROUTA<br>ar Avision<br>/ Tout dés<br>yant obtenu                          | une certification<br>e ou d'une certific<br>ERE 1ER NIV<br>Attribuer dip<br>électionner                | plôme/certif à la sélection (<br>Nom<br>ABLA<br>BOULE<br>BRUNEAU                                                                              | Retour                                     | Prénom<br>Khaled<br>Olivier<br>Marianne<br>Gloriane                                                        | MEF O<br>3EME<br>3EME<br>3EME<br>3EME                            | Quittee<br>Quittee<br>DIVISION<br>302<br>302<br>302<br>302<br>302                                    |
| Affectations<br>divisions/groupes<br>Saisie en masse<br>la Motif de sortie<br>la Saisie de diplômes<br>ou certifications<br>la Saisie rapide des<br>options<br>Exploitation<br>Liaisons | Saisie en Critères séle Année : 2007 Niveau : ATT Spécialité : A Liste des Tout sé               | n masse d'<br>actionnés<br>SECUR<br>TT SCO SECU<br>S élèves pa<br>electionner<br>Elève au | un diplôme<br>JRITE ROUTA<br>ar rivision<br>/ Tout dés<br>yant obtenu                         | e ou d'une certific<br>e ou d'une certific<br>erre 1ER NIV<br>Attribuer dip<br>électionner             | plôme/certif à la sélection (<br>2<br>Nom<br>ABLA<br>BOULE<br>BRUNEAU<br>CHASTANI                                                             | Retour<br>¢                                | Prénom<br>Khaled<br>Olivier<br>Marianne<br>Gloriane<br>Thibault                                            | MEF<br>3EME<br>3EME<br>3EME<br>3EME<br>3EME                      | Quittee<br>Quittee<br>DIVISION<br>302<br>302<br>302<br>302<br>302<br>302<br>302                      |
| Affectations<br>divisions/groupes<br>Saisie en masse<br>la Motif de sortie<br>Saisie de diplômes<br>ou certifications<br>Saisie rapide des<br>options<br>Exploitation<br>Liaisons       | Saisie en Critères séle Année : 2007 Niveau : ATT Spécialité : A Liste des Tout sé               | n masse d'<br>actionnés<br>SECUR<br>TT SCO SECU<br>S élèves pa<br>electionner<br>Elève au | un diplôme<br>JRITE ROUTA<br>ar rivision<br>/ Tout dés<br>yant obtenu                         | une certification<br>e ou d'une certific<br>ERE 1ER NIV<br>Attribuer dip<br>électionner                | plôme/certif à la sélection<br>(2)<br>Nom<br>ABLA<br>BOUDIER<br>BOUDIER<br>BOUDIER<br>BOUDIER<br>CHASTANI                                     | Retour<br>G<br>G                           | Prénom<br>Khaled<br>Olivier<br>Marianne<br>Gloriane<br>Thibault<br>Ufuk                                    | MEF<br>3EME<br>3EME<br>3EME<br>3EME<br>3EME<br>3EME              | Quittee<br>Quittee<br>DIVISION<br>302<br>302<br>302<br>302<br>302<br>302<br>302<br>302               |
| Affectations<br>divisions/groupes<br>Saisie en masse<br>by Motif de sortie<br>Saisie de diplômes<br>ou certifications<br>by Saisie rapide des<br>options<br>Exploitation<br>Liaisons    | Saisie en Critères séle Année : 2007 Niveau : ATT Spécialité : AT Liste de                       | n masse d'<br>actionnés<br>SECUR<br>TT SCO SECU<br>s élèves pa<br>electionner<br>Elève ar | un diplôme<br>JRITE ROUTA<br>AL AVISION<br>/ Tout dés<br>yant obtenu<br>Q<br>Q<br>Q<br>Q      | une certification<br>e ou d'une certific<br>ERE 1ER NIV<br>Attribuer dip<br>électionner                | plôme/certif à la sélection<br>2<br>Nom<br>ABLA<br>BOUDIER<br>BOUDE<br>BRUNEAU<br>CHASTANI<br>CIRAKMAN                                        | Retour<br>G<br>N                           | Prénom<br>Khaled<br>Olivier<br>Marianne<br>Gloriane<br>Thibault<br>Ufuk<br>Céline                          | MEF<br>3EME<br>3EME<br>3EME<br>3EME<br>3EME<br>3EME<br>3EME      | Quittee<br>Quittee<br>DIVISION<br>302<br>302<br>302<br>302<br>302<br>302<br>302<br>302<br>302<br>302 |
| Affectations<br>divisions/groupes<br>Saisie en masse<br>is Motif de sortie<br>s Saisie de diplômes<br>ou certifications<br>is Saisie rapide des<br>options<br>Exploitation<br>Liaisons  | Saisie en Critères séle Année : 2007 Niveau : ATT Spécialité : AT Liste de Tout sé               | n masse d'<br>actionnés<br>SECUR<br>TT SCO SECU<br>s élèves pa<br>electionner<br>Elève av | un diplôme<br>JRITE ROUTA<br>AL AVISION<br>/ Tout dés<br>yant obtenu<br>Q<br>Q<br>Q<br>Q<br>Q | une certification<br>e ou d'une certific<br>ERE 1ER NIV<br>Attribuer dip<br>électionner                | plôme/certif à la sélection<br>2<br>Nom<br>ABLA<br>BOUDIER<br>BOUDE<br>BRUNEAU<br>CIRAKMAI<br>COQUEREL<br>COUISIMAR                           | Retour<br>G<br>LE                          | Prénom<br>Khaled<br>Olivier<br>Marianne<br>Gloriane<br>Thibault<br>Ufuk<br>Céline<br>Bantiste              | MEF<br>3EME<br>3EME<br>3EME<br>3EME<br>3EME<br>3EME<br>3EME<br>3 | Quittee<br>Quittee<br>DIVISION<br>302<br>302<br>302<br>302<br>302<br>302<br>302<br>302<br>302<br>302 |
| Affectations<br>divisions/groupes<br>Saisie en masse<br>la Motif de sortie<br>Saisie de diplômes<br>ou certifications<br>Saisie rapide des<br>options<br>Exploitation<br>Liaisons       | Saisie el Critères séle Année : 2007 Niveau : ATT Spécialité : A  Liste de: Tout sé              | n masse d'<br>ectionnés<br>SECUR<br>TT SCO SECL<br>S élèves pa<br>ectionner<br>Elève au   | un diplôme<br>JRITE ROUT<br>ar Avision<br>/ Tout dés<br>yant obtenu<br>Q<br>Q<br>Q<br>Q<br>Q  | une certification<br>e ou d'une certific<br>erre 1ER NIV<br>Attribuer dip<br>électionner<br>le diplôme | plôme/certif à la sélection<br>(2)<br>Nom<br>ABLA<br>BOUDIER<br>BOULE<br>BRUNEAU<br>CHASTANI<br>CIRAKMAI<br>COQUEREL<br>COUSINAR<br>DUSSAUSSO | Retour<br>Retour<br>G<br>N<br>LE<br>D<br>D | Prénom<br>Khaled<br>Olivier<br>Marianne<br>Gloriane<br>Thibault<br>Ufuk<br>Céline<br>Baptiste<br>Elisabeth | MEF<br>3EME<br>3EME<br>3EME<br>3EME<br>3EME<br>3EME<br>3EME<br>3 | Quittee<br>Quittee<br>DIVISION<br>302<br>302<br>302<br>302<br>302<br>302<br>302<br>302<br>302<br>302 |

② Cliquer ensuite sur le bouton « Attribuer diplôme / certif à la sélection »

## → Tous les élèves ont ainsi leur attestation ASSR saisie dans la base Sconet.

Si besoin, il est possible de saisir ou de modifier une attestation ASSR individuellement.

# SAISIE INDIVIDUELLE DES ATTESTATIONS

Dans « Fiches élèves », choisir « Fiche individuelle »

| COLLEGE JULES F                                                                                    |               | 019E] ERMONT o            | edex<br>èves > Fiche i | ndividuelle > Recherc           | he                      | ScoNet BEE | (Année 2007-2008) |
|----------------------------------------------------------------------------------------------------|---------------|---------------------------|------------------------|---------------------------------|-------------------------|------------|-------------------|
| Accueil                                                                                            | <u>Aide</u>   | <u>Guide</u> <u>Editi</u> | on <u>Quoide</u> r     | neuf <u>Informations pratiq</u> | ues <u>atout Sconet</u> |            | Quitter           |
| Fiches élèves                                                                                      | Nom           | Prénom                    | Division               | Né(e) le                        | Scolarisé(e)            | Etat       |                   |
| Fiche individuelle                                                                                 | Ь             |                           | 301                    | (tous) 💟 / (tous)               | 💟 (tous)                | (tous)     | Chercher          |
| <ul> <li>Suppression fiche<br/>élève</li> <li>Création rapide<br/>élèves</li> </ul>                | ▲ Nom         | 👻 🗻 Prénon                | ns 👻 📥 Div             | • 👻 🔺 Né(e) le 🛫                | 👞 Scolarisé(e) 💗        | 🔺 Etat 👻   | Ajouter           |
| Suppression des                                                                                    | BABAAISSA     | Rayane                    | 301                    | 15/04/1993                      | Non                     | Complete   | Modifier          |
| responsables                                                                                       | BOLAMBA       | Goldy                     | 301                    | 09/08/1992                      |                         | Complète   | Modifier          |
| <ul> <li>Déscolarisation<br/>suite à fermeture</li> </ul>                                          | BOUGUET       | Jessie                    | 301                    | 08/05/1992                      |                         | Complète   | Modifier          |
| de MEF                                                                                             | BOULOC        | Charlotte                 | 301                    | 11/08/1993                      |                         | Complète   | Modifier          |
| commune fermée<br>Affectations<br>divisions/groupes<br>Saisie en masse<br>Exploitation<br>Liaisons | 5 occurrences | trouvées.                 |                        |                                 |                         |            |                   |

Il est possible de rechercher un élève suivant certains critères : Nom, Division…

Ensuite, pour accéder à la fiche de l'élève, cliquer sur le bouton « Modifier »

| COLLEGE JULES FI                                         | EKKY - [0950                                 | INTAE] EKL                                 | IONT cedes                            | ĸ                                            |                                           |                                 |                             |                          |                |
|----------------------------------------------------------|----------------------------------------------|--------------------------------------------|---------------------------------------|----------------------------------------------|-------------------------------------------|---------------------------------|-----------------------------|--------------------------|----------------|
| ninis<br>Bartin<br>Sapin<br>Supé<br>recht                |                                              | Fich                                       | es élève                              | s > Fiche indivi                             | duelle > Diplô                            | mes-certifi                     | Sco<br>cations > Consult    | oNet BEE (Année<br>ation | 2008-2009)     |
| Accueil                                                  | Aide                                         | Guide                                      | Edition                               | <u>Quoi de neuf</u>                          | Informations                              | pratiques                       | atout Sconet                |                          | Quitter        |
|                                                          |                                              |                                            |                                       |                                              |                                           |                                 | $\square$                   |                          |                |
| Fiches élèves                                            | Identification                               | Scola                                      | arité                                 | Responsables                                 | Adresse élève                             | Scolarités<br>historique        | Diplômes-<br>certifications | Scolarités<br>complexes  | Photo          |
| Fiche individuelle<br>Sélection élèves                   | ≪   № BAIL                                   | LOU Yoann                                  | - INE : 250                           | 5088479K - Scolar                            | isé(e) - 303                              |                                 |                             | 🗄 🔎 Mise à jour          | le 15/10/2008  |
| Suppression fiche<br>élève     Création rapide<br>élèves | Pour l'année<br>0950019E                     | 2008-2009                                  | : Le diplôme                          | ASSR1, spécialité A                          | TT SCO SECURITE R                         | OUTIERE 1ER I                   | NIV a été ajouté dans le    | (s) établissement(s) su  | iivant(s):     |
| Suppression des<br>doublons<br>responsables              | . HISTORIQ<br>N'utilisez le<br>car la mise a | UE DES DIP<br>bouton Supp<br>à jour des di | LÔMES<br>primer que s<br>plômes est a | i vous êtes l'établiss<br>automatiquement ré | ement ayant attrib<br>percutée sur tous l | ué le diplôme<br>es établisseme | ents fréquentés par l'élè   | ve.                      |                |
| Déscolarisation<br>suite à fermeture                     | Session                                      | Niveau                                     |                                       |                                              |                                           | Spécialité                      |                             | Mention                  | Ajouter        |
| de MEF                                                   | 2008                                         | ATTESTAT                                   | ION DE SECUR                          | TTE ROUTIERE                                 | <                                         | ATT SCO SECU                    | URITE ROUTIERE 1ER NI       |                          | Supprimer      |
| commune fermée                                           |                                              |                                            |                                       |                                              |                                           |                                 |                             |                          |                |
| Affectations<br>divisions/groupes                        |                                              |                                            |                                       |                                              | Re                                        | tour                            |                             |                          |                |
| Saisie en masse                                          |                                              |                                            |                                       |                                              |                                           |                                 |                             |                          |                |
| Exploitation<br>Liaisons                                 |                                              |                                            |                                       |                                              |                                           |                                 |                             |                          |                |
|                                                          |                                              |                                            |                                       |                                              |                                           |                                 |                             | V08.5.1.0                | Haut de page ^ |

 ${f 0}$  Dans la fiche élève, aller dans l'onglet « Diplômes-certifications »

② Et sélectionner l'attestation à modifier

<u>Remarque</u> : Sur cet écran, il est aussi possible d'ajouter ou de supprimer une attestation (boutons « Ajouter » ou « Supprimer ») La saisie individuelle de la certification s'effectue de la même manière que pour la saisie en masse :

| COLLEGE JULES FI                               | ERRY - [0950019 | E] ERMONT cede      | c                    |                 |                          |                             |                                  |                             |
|------------------------------------------------|-----------------|---------------------|----------------------|-----------------|--------------------------|-----------------------------|----------------------------------|-----------------------------|
| niels<br>Edec<br>Barlin<br>Supé<br>reca        |                 | Fiches élèves       | s > Fiche indivi     | iduelle > Diplô | mes-certifica            | So<br>ations > Diplôm       | coNet BEE (Ann<br>e > Ajout / mo | ée 2008-2009)<br>dification |
| Accueil                                        | <u>Aide Gu</u>  | <u>iide Edition</u> | <u>Quoi de neuf</u>  | Informations    | pratiques a              | atout Sconet                |                                  | Quitter                     |
| Fiches élèves                                  | Identification  | Scolarité           | Responsables         | Adresse élève   | Scolarités<br>historique | Diplômes-<br>certifications | Scolarités<br>complexes          | Photo                       |
| Fiche individuelle<br>Sélection élèves         | BAILLOU Yoann   | - INE : 2505088479  | )K - Scolarisé(e) ·  | 303             |                          |                             | Mise à ju                        | our le 15/10/2008           |
| Suppression fiche<br>élève<br>Création rapide  | . MODIFIER UN   | DIPLÔME             |                      |                 |                          |                             |                                  |                             |
| élèves                                         |                 | * Année d'ob        | ention * Dinlôme/Att | estation        | * Snécialit              | -á                          | Mention                          |                             |
| Suppression des<br>doublons<br>responsables    |                 | 2008                | ATT SECUR            |                 | SECURITE ROUT            | TIERE 1ER NIV 💌             | ×.                               |                             |
| Déscolarisation<br>suite à fermeture<br>de MEF |                 |                     |                      |                 |                          |                             |                                  |                             |
| Adresses avec une<br>commune fermée            |                 |                     |                      |                 |                          |                             |                                  |                             |
| Affectations<br>divisions/groupes              |                 |                     |                      | Valider         | Annule                   | 21                          |                                  |                             |
| Saisie en masse                                |                 |                     |                      |                 |                          |                             |                                  |                             |
| Exploitation                                   |                 |                     |                      |                 |                          |                             |                                  |                             |
| Liaisons                                       |                 |                     |                      |                 |                          |                             |                                  |                             |
|                                                |                 |                     |                      |                 |                          |                             | V08.5.1                          | 0 Haut de page 🐣            |

#### SAISIE DES EFFECTIFS

Dans « Liaisons/Suivi des échanges », choisir « Saisie des effectifs ASSR» :

| Scovet DEEC (Année 2009-2010         Liaison > Suivi des échanges > Salsie des effectifs ASSR <u>auda a duia Quoi de neur</u> Informations pratiques atout Sconet         Fiches álavos         Assa         Assa         Assa         Assa         Assa         Assa         Numbre d'élèves ayant présenté         0         0         0         0         0         0         0         0         0         0         0         0         0         0         0         0         0         0         0         0         0         0         0         0         0         0         0         0         0         0         0         0         0         0         0         0         0         0         0         0 </th <th>COLLEGE JULES FERF</th> <th>RY - [0950019E] ERMONT cedex</th> <th></th> <th></th> <th></th> <th></th> <th></th>                                                                                                    | COLLEGE JULES FERF                                                                                                    | RY - [0950019E] ERMONT cedex                        |                                 |         |     |                    |            |
|----------------------------------------------------------------------------------------------------|----------------------------------------------------------------------------------------------------|-----------------------------------------------------|---------------------------------|---------|-----|--------------------|------------|
| Accuel     Aida     Guide     Edition     Quide neuf     Informations pratiques     atout Sconet     Quitts       Fiches dièves     Affrectations     Affrectations     Asse     AER       Affrectations     Salisie en masse     Espolation     Importer     Asse     AER       Exploitation     Nombre d'élèves ayant présenté     0     0     0     0       Is lances     Nombre d'élèves ayant présenté     0     0     0     0       Is suivi des échanges     Informations présenté     2     5     0     0       Is Suivi des échanges     Informations présenté     2     5     0     0       Is Suivi des échanges     Information présenté     2     5     0     0       Intronçue     Salisie des minort     Singes BEA     Singes BEA     Singes BEA     Singes BEA       Is freuer singert     Information présenté     Information présenté     2     5     0       Information présent     Information présenté     Information présenté     Information présenté     Information présenté       Information présent     Information présent     Information présenté     Information présenté     Information présenté       Information présent     Information présent     Information présenté     Information présenté |                                                                                                    | E Liaison > Suivi des échanges Saisie d             | les effectifs ASSR              |         | Sc  | coNet BEE (Année : | 2009-2010) |
| Fiches élèves   Affectations   divisions/groupes   Saisie an masse   Exploitation   Liacons   b. Importar   b. Stropter   b. Stabuid es échanges   b. Tabbau de bord   b. Tabbau de bord   b. Tabbau de bord   b. Tabbau de bord   b. Tabbau de bord   b. Stropter   b. Stropter   b. Stropter   b. Tabbau de bord   b. Tabbau de bord   b. Tabbau de bord   b. Tabbau de bord   b. Stropter   b. Stropter   b. Strop                                                                                                    | Accueil                                                                                                    | <u>Aide Guide Edition Quoi de neuf</u> Informations | s pratiques <u>atout Sconet</u> |         |     |                    | Quitter    |
| Value     ASSR1     ASSR2     ASR     AER       Uaisons     Nombre & lieves ayant présenté     0     0     0     0       6     Importer     6     Suivi des échanges     2     5     0     0       6     Suivi des échanges     0     0     0     0     0       6     Suivi des échanges     2     5     0     0       6     Salvis den inport d'ilèves ayant réussi     2     5     0     0                                                                                                    | Fiches élèves<br>Affectations<br>divisions/groupes                                                                                                    | 🖪 Saisie des effectifs de l'ASSR de rannée 2010 🗸   |                                 | M       |     |                    | _          |
| Exploritation     Nombre d'élèves ayant présenté     0     0     0       Lisson     Nombre d'élèves ayant présenté     0     0     0     0       Importer     Nombre d'élèves ayant présenté     0     0     0     0       Importer     Nombre d'élèves ayant présenté     2     5     0     0       Importer     Nombre d'élèves ayant réussi     2     5     0     0       Importer     Valider     Valider       Paramétrage<br>échanges BEA<br>échanges BEA<br>échanges BEA<br>l'import OCEAN<br>b Hittorique<br>import 00 prove<br>l'is Saise des<br>effectifs ASSR     0     0     0                                                                                                    | Salsie en masse                                                                                                    |                                                     | ASSR1                           | ASSR2 🖳 | ASR | AER                |            |
| Visit     Visit     Visit     Visit     Visit       b     Exporter     0     0       b     Suivid set échanges     2     5     0       b     Fableau da bord     Valider     0       b     Paramétrage     0       échanges BEA     0       b     Firstorique     0       échanges BEA     0       b     Firstorique     0       échanges BEA     0       b     Firstorique     0       échanges BEA     0       b     Firstorique     0       échanges BEA     0       b     Firstorique     0       échanges BEA     0       b     Firstorique     0       échanges BEA     0       b     Firstorique     0       échanges BEA     0       b     Firstorique     0       échanges BEA     0       b     Firstorique     0       échanges BEA     0       b     Firstorique     0       échanges BEA     0       b     Firstorique     0       b     Firstorique Firstoria     0       b     Firstoria     0       b     Firstoria                                                                                                    | Liaisons                                                                                                    | Nombre d'Aèves avant présenté                       | 0                               | 0       | 0   | 0                  |            |
| b Exporter<br>b Suivi des échanges<br>b Tableau de bord<br>b Paramétrage<br>export BEA<br>b Historique<br>échanges BEA<br>b Erreurs import<br>structures<br>STS_WEB<br>b Import OseAN<br>b Import OseAN<br>b Saisie des<br>effectife ASSR                                                                                                    | la Importer                                                                                                    | Noybre d'élèves ayant réussi                        | 2                               | 5       | 0   | 0                  |            |
|                                                                                                    | <ul> <li>Suburat</li> <li>Suburat</li> <li>Tableau de bord</li> <li>Tableau de bord</li> <li>Paramétrage</li> <li>Paramétrage</li> <li>Historique</li> <li>deharges BEA</li> <li>Eneurs import<br/>structures</li> <li>Sales BEA</li> <li>Import OCEAN</li> <li>Historique</li> <li>Sales del prive</li> <li>Sales del prive</li> <li>Sales del SKR</li> </ul> |                                                     | valider<br>2                    | _]      |     |                    |            |

Saisir les effectifs des élèves ayant présenté les épreuves de l'ASSR1, l'ASSR2, l'ASR ou l'AER. Le nombre d'élèves ayant réussi les épreuves est automatiquement déduit des attestations déjà saisies.

② Cliquer sur le bouton « Valider »